## 1. Open the Dental Manager App

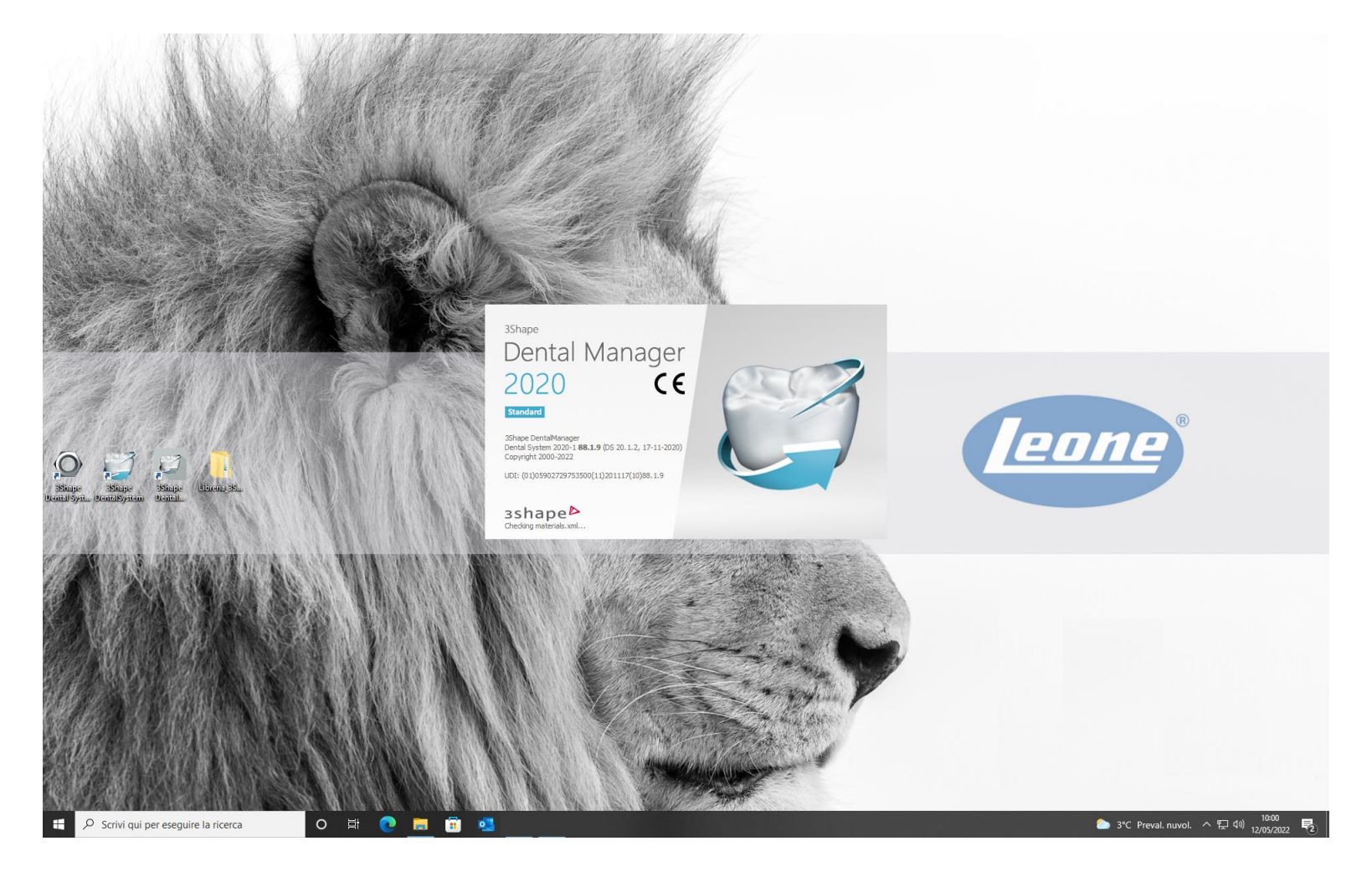

#### 2. Select on the icon below underlined in red color and open the 3Shape Dental System Control Panel

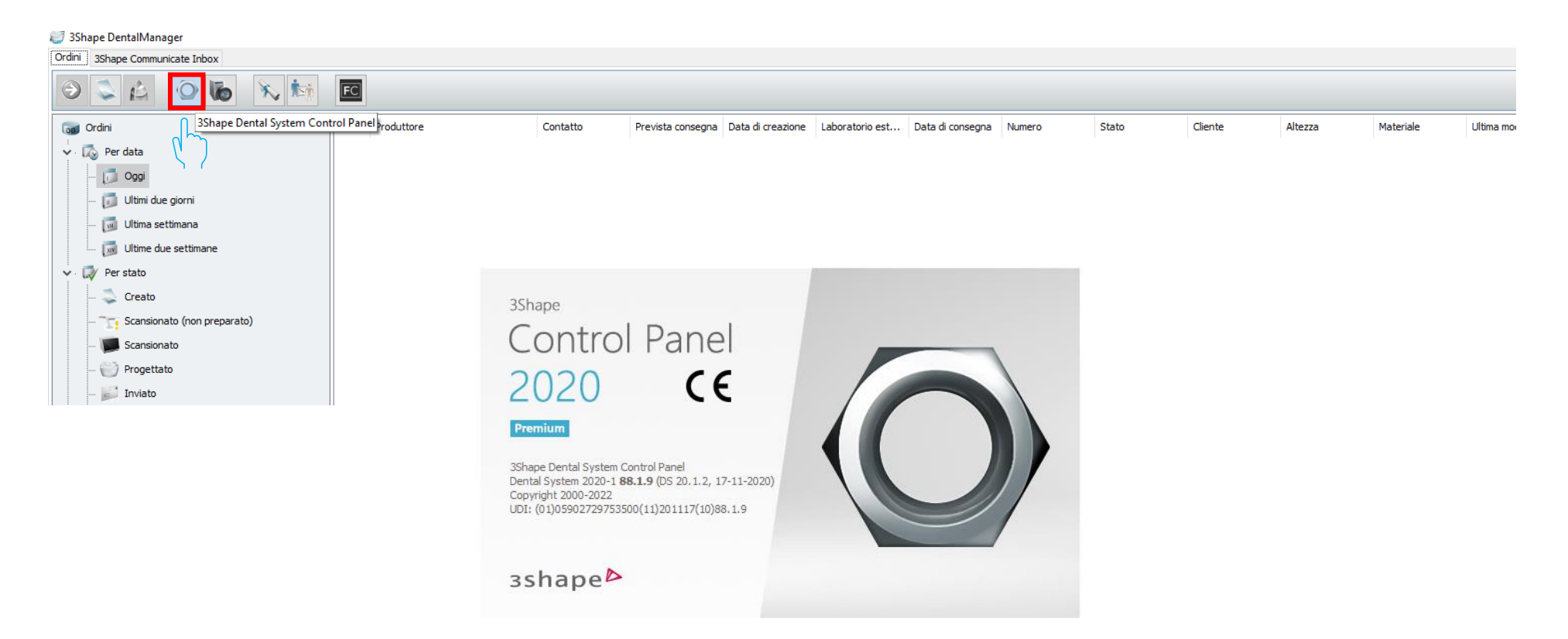

#### 3. In the Tools menu select «Import/Export»

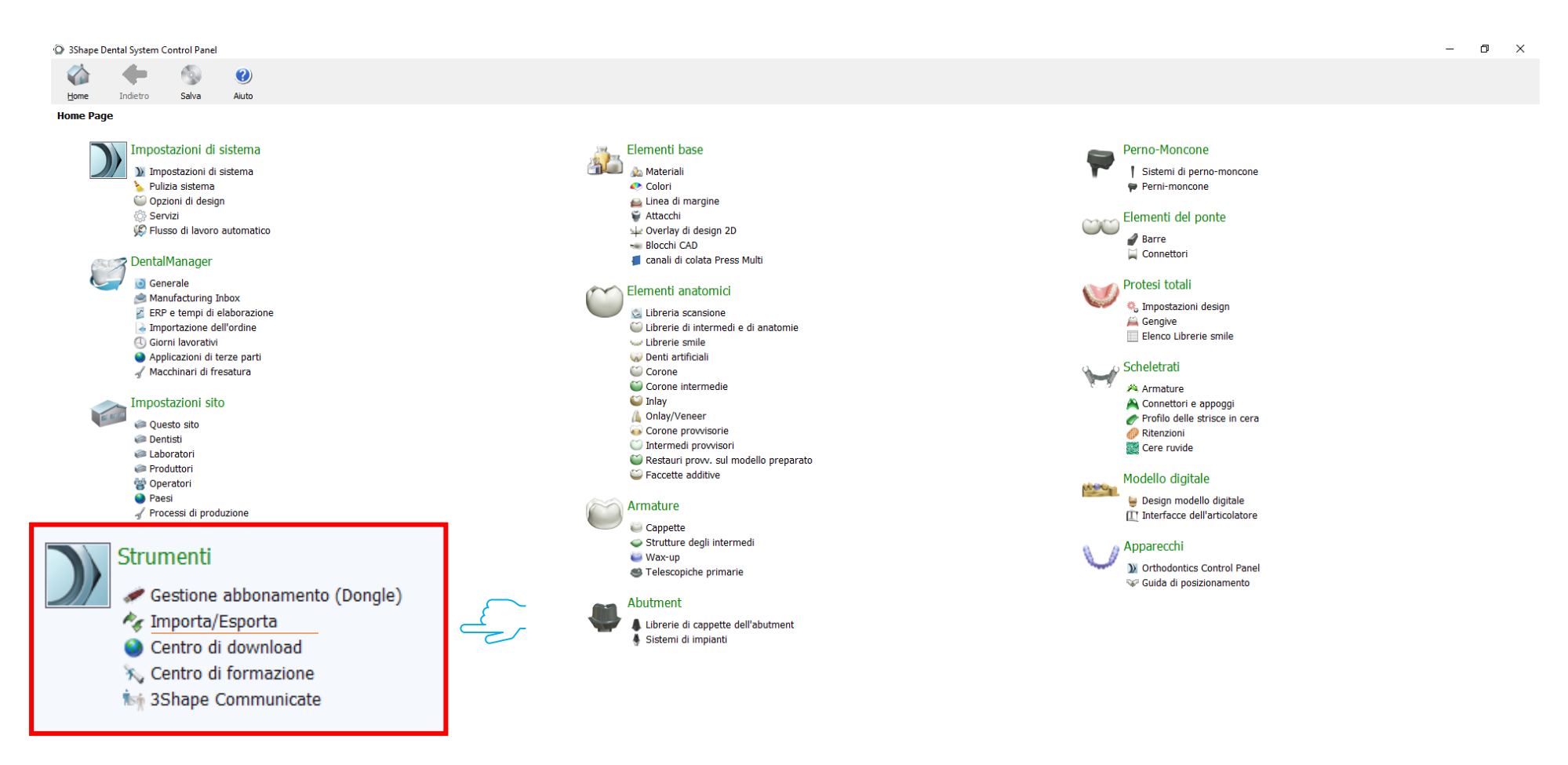

## 4. Select «Materials import»

| O 3Shape D | ental System  | Control Pane | el - Esporta/I | mporta materiali                                                                                                    |     |
|------------|---------------|--------------|----------------|----------------------------------------------------------------------------------------------------|-----|
|            | -             | 9            | ()             |                                                                                                    |     |
| Home       | Indietro      | Salva        | Aiuto          |                                                                                                    |     |
| Strument   | i ▶ Importa   | /Esporta     |                |                                                                                                    |     |
| Attivita   | à             |              | *              |                                                                                                    | _   |
| 🎩 Espo     | rta materiali |              |                | Importa materiali                                                                                                    |     |
| 1 Impo     | rta materiali |              |                | Per importare nuovi materiali, fare clic su "Importa materiali" e caricare il file desiderato (estensione ".dme").<br>Selezionare quindi i materiali dall'elenco che verrà visualizzato e fare clic su "Importa". Normalmente, si consiglia di selezionarii tutti.<br>È inoltre possibile scaricare i materiali direttamente dall'FTP - accedere a Impostazioni sito -> Pagina siti e fare clic su "Scarica materiali".<br>Importa materiali |     |
|            |               |              |                | Cronaca materiali importati                                                                                                    |     |
|            |               |              |                |                                                                                                    | -   |
|            |               |              |                | Esporta materiali                                                                                                    |     |
|            |               |              |                |                                                                                                    |     |
|            |               |              |                | Clona sistema                                                                                                    |     |
|            |               |              |                |                                                                                                    | -   |
|            |               |              |                |                                                                                                    |     |
|            |               |              |                |                                                                                                    |     |
|            |               |              |                |                                                                                                    |     |
|            |               |              |                |                                                                                                    |     |
|            |               |              |                |                                                                                                    |     |
|            |               |              |                |                                                                                                    |     |
|            |               |              |                |                                                                                                    |     |
|            |               |              |                |                                                                                                    |     |
|            |               |              |                |                                                                                                    |     |
|            |               |              |                | HU                                                                                                    | V   |
|            |               |              |                | Leone                                                                                                    | ' נ |

#### 5. Find the unzipped «Libreria\_3Shape» folder

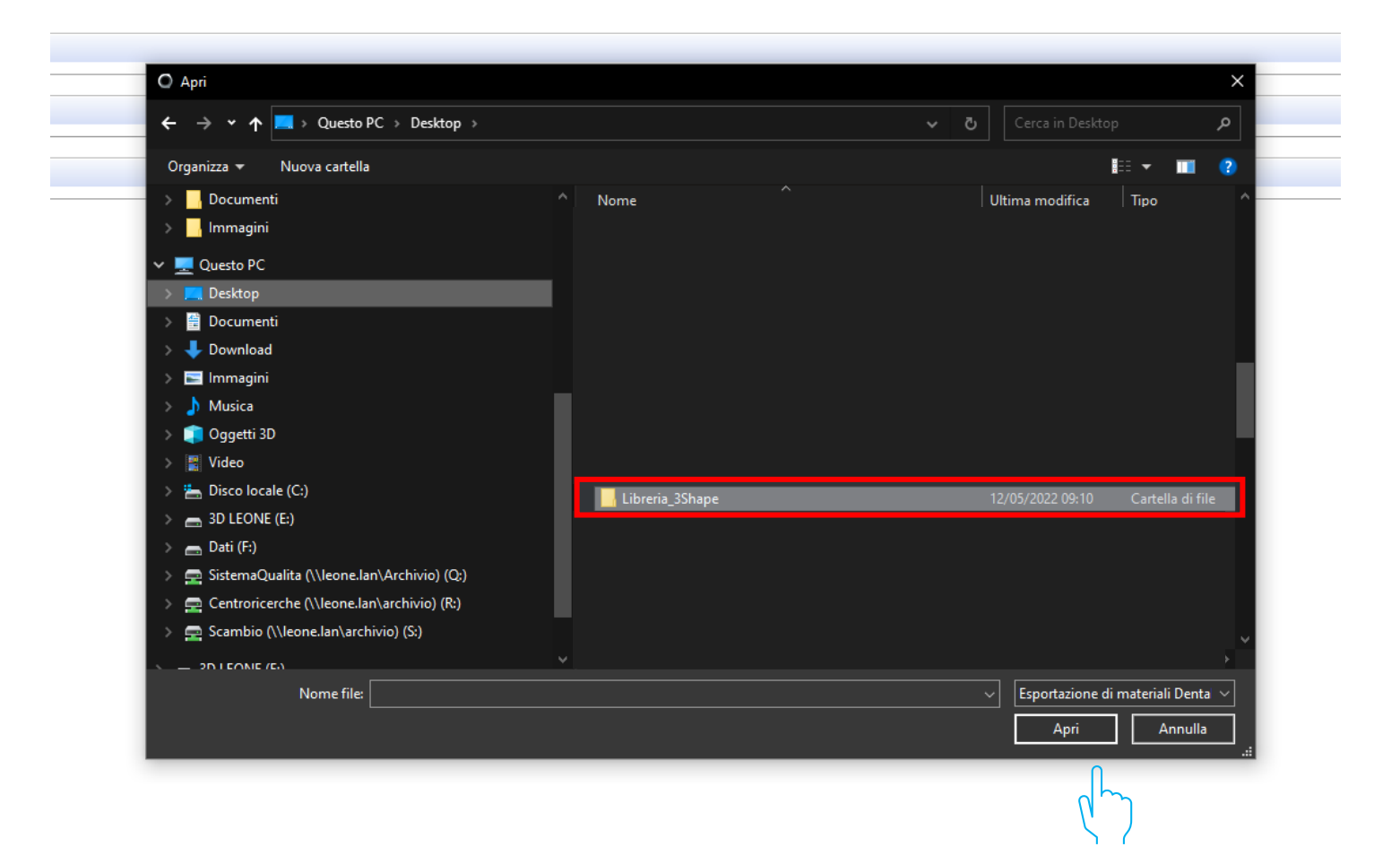

#### 6. Select the «Leone\_XCN AAAA.V.dme» file

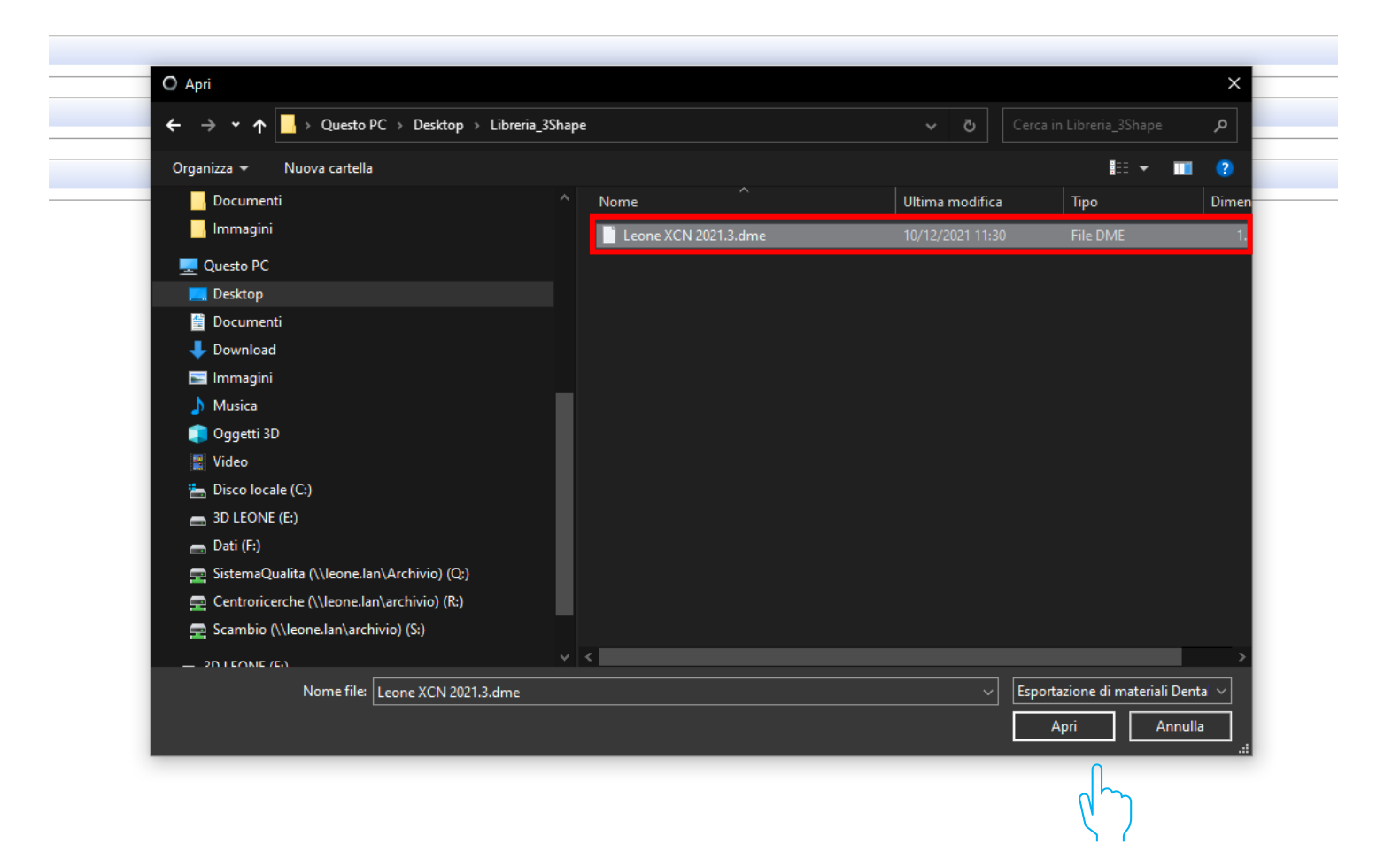

## 7. Select «Import»

| Selezionare i materiali di importare: | Nome libreria Leone XCN 2021.3 Fornitore LEONE Spa Tipo libreria Libreria impianti Versione Data di creazione della libreria 18/11/2021 Descrizione |
|---------------------------------------|----------------------------------------------------------------------------------------------------|
|                                       | Importa Annulla                                                                                                    |

# 8. At the end of the procedure the Leone libraries will be available into the software

| ③ 3Shape            | Dental System O | Control Panel | - Esporta/Ir | importa materiali                                                                                                    | - 0 | $\times$ |
|---------------------|-----------------|---------------|--------------|----------------------------------------------------------------------------------------------------|-----|----------|
|                     | -               | 0             | ()           |                                                                                                    |     |          |
| Home                | Indietro        | Salva         | Aiuto        |                                                                                                    |     |          |
| Strumen             | ti → Importa/   | /Esporta      |              |                                                                                                    |     |          |
| Attivit             | à               |               | \$           |                                                                                                    |     |          |
| 📕 Esp               | orta materiali  |               |              | Importa materiali                                                                                                    |     | *        |
| 🛫 Importa materiali |                 |               |              | Per importare nuovi material, fare cic su "Importa material" e caricare i file desiderato (estensione ".dme").<br>Selezionare quindi imaterial dall'elenco che verrà visualizzato e fare cic su "Importa". Normalmente, si consigla di selezionari tutti.<br>È inoltre possibile scaricare i materiali direttamente dall'FTP - accedere a Impostazioni sito -> Pagina siti e fare cic su "Scarica material".<br>Importa materiali |     |          |
|                     |                 |               |              | Cronaca materiali importati                                                                                                    |     | *        |
|                     |                 |               |              | Esporta materiali                                                                                                    |     | ¥        |
|                     |                 |               |              | Clona sistema                                                                                                    |     | ¥        |
|                     |                 |               |              | Informazioni X<br>I materiali sono stati importati<br>OK                                                                                                    |     |          |